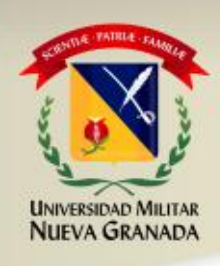

# SEGUIMIENTO A LA GESTIÓN DE RIESGOS INSTITUCIONAL

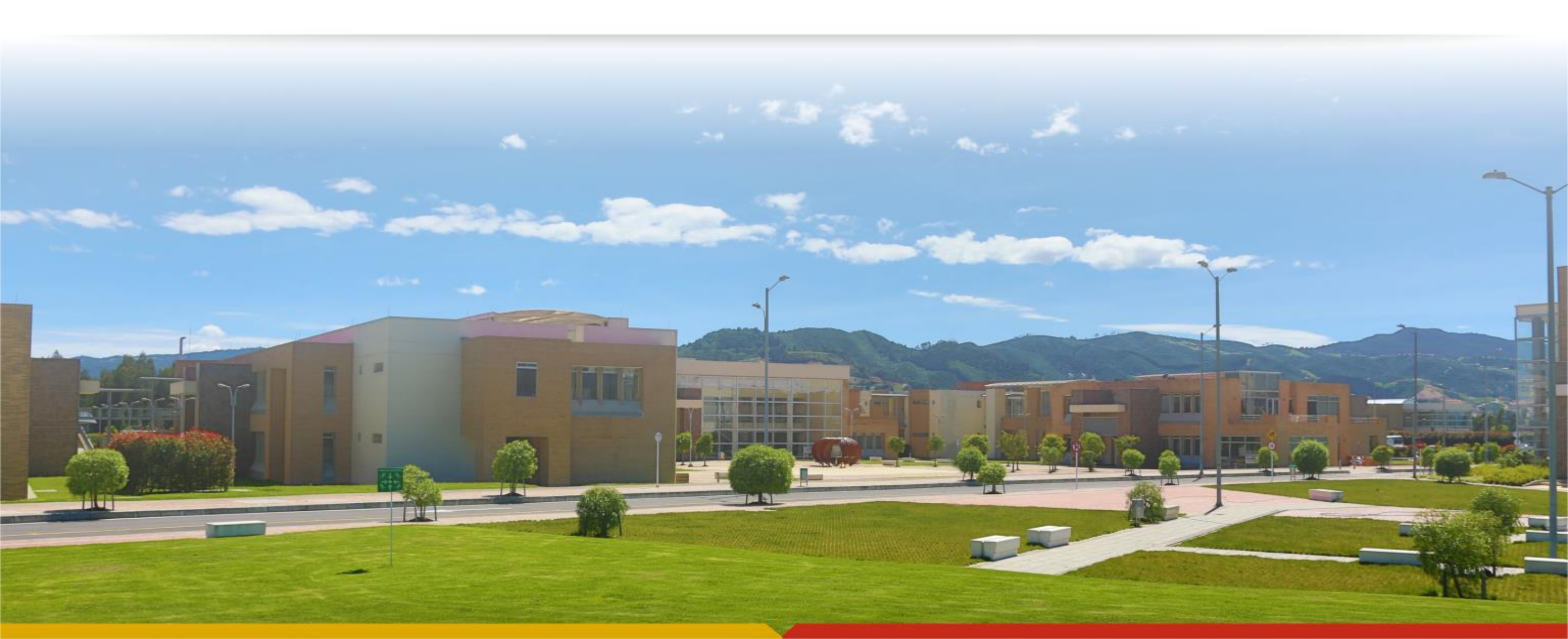

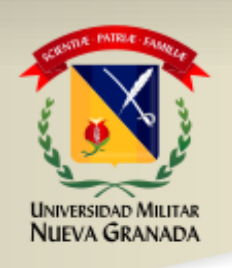

Ruta: http://calidad.umng.edu.co/kawak/index.php

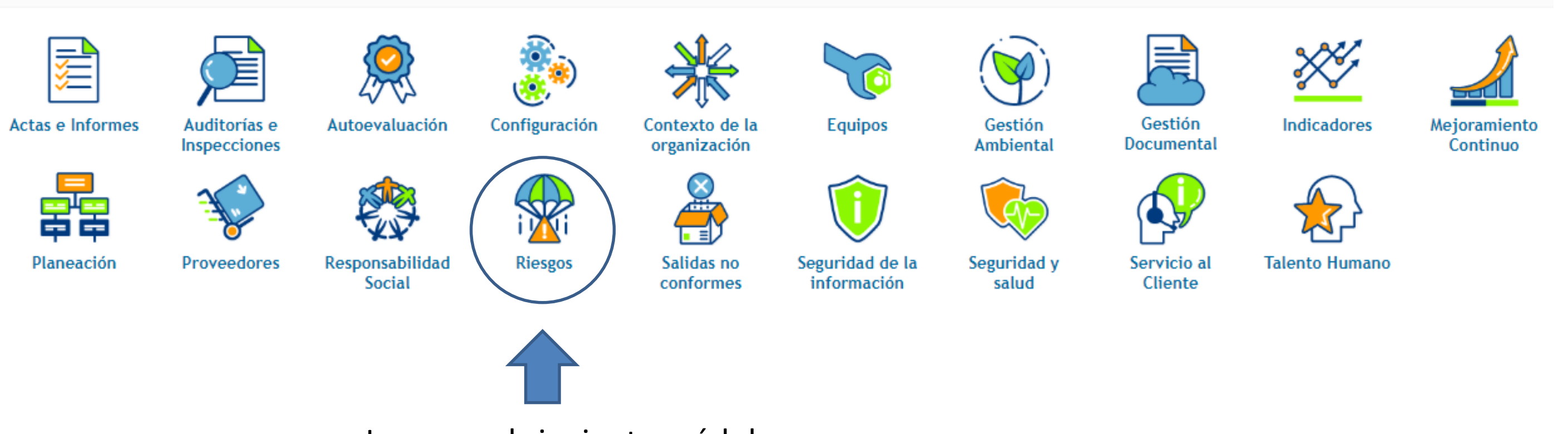

Ingresar al siguiente módulo

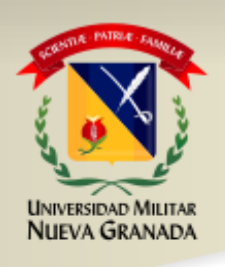

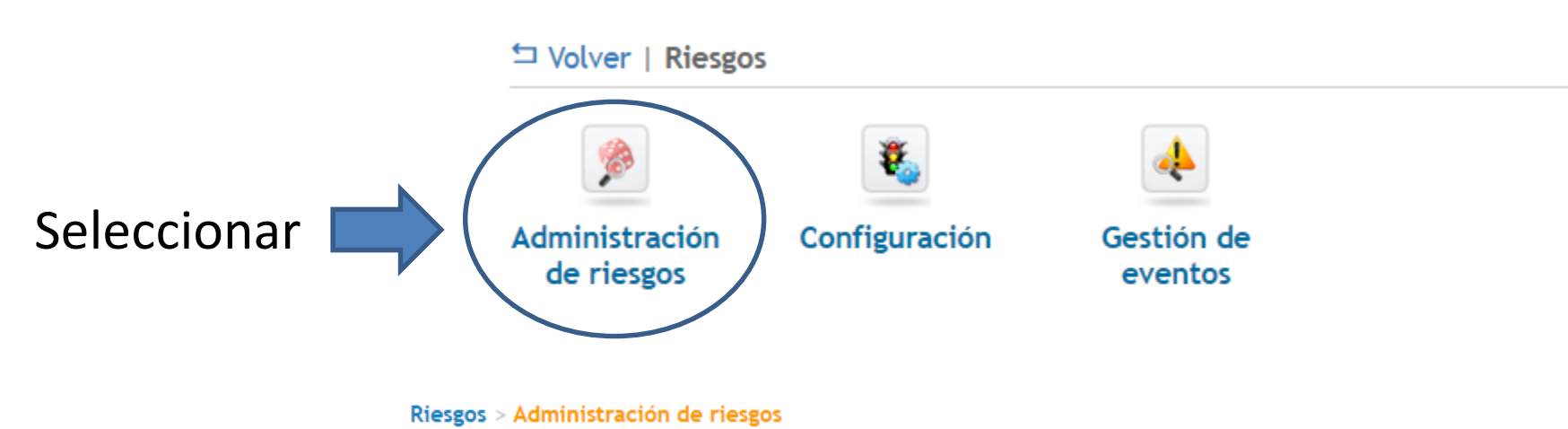

Seleccione el sistema de riesgos sobre el cual desea trabajar:

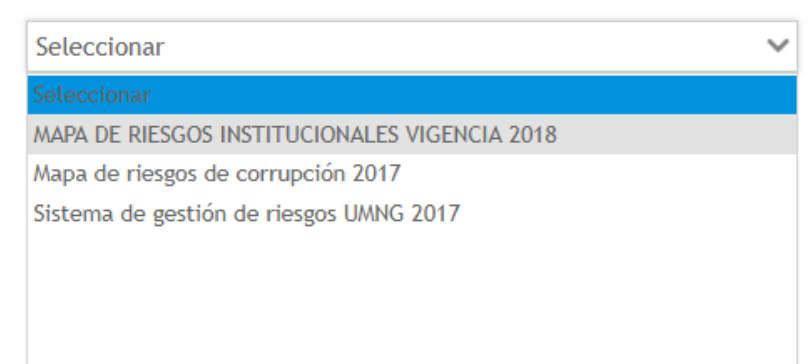

Seleccionar MAPA DE RIESGOS INSTITUCIONALES VIGENCIA 2018

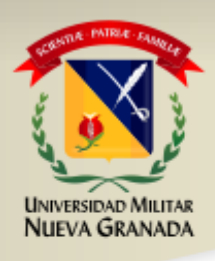

#### **Riesgos** > Administración de riesgos

| > SISTEM    | A DE G    | ESTIÓN DE RIESGOS: MAPA DE RIESGOS INSTITUCIONALI                                          | S VIGENC           | IA 2018                                                                                                    |                                                                                         |                                                          |                        |                                     |            |
|-------------|-----------|--------------------------------------------------------------------------------------------|--------------------|----------------------------------------------------------------------------------------------------|-----------------------------------------------------------------------------------------|----------------------------------------------------------|------------------------|-------------------------------------|------------|
| Cambiar SG  | R Inser   | tar Modificar Ver Eliminar Evaluar Controles Plan tratamien                                | o Plan cont        | tingencia Oportunidades de mejora                                                                                                    | Mapa de ri                                                                              | esgos Matriz de riesgos Informe de contro                | les Informe d          | de planes de tratamier              | nto        |
| ID          | Código    | Nombre Responsable                                                                         | ▼ No               | ormas Procesos                                                                                                    |                                                                                         | ▼ Centros de trabajo ▼                                   | Buscar Lin             | npiar                               |            |
| O Actualiza | r   🔎 Bús | squeda avanzada 🛩                                                                          |                    |                                                                                                    |                                                                                         |                                                          |                        |                                     |            |
| Mostrar 10  | •         |                                                                                            | :                  |                                                                                                    |                                                                                         | 1                                                        |                        |                                     |            |
| ID C        | ódigo     | Nombre del Riesgo                                                                          | Normas             | Procesos                                                                                                    | Centros de<br>trabajo                                                                   | Responsable                                              | Alcance                | Riesgo Riesgo<br>inherente residual | Aceptación |
| 486         | A<br>la   | fectación de la visibilidad y posicionamiento nacional e internacional de<br>a Universidad | - ISO<br>9001:2015 | <ul> <li>Coordinación de Egresados</li> <li>Gostión Académica F. de Ciencias</li> <li>Básicas y Aplicadas</li> <li>Innovación y Emprendimiento</li> <li>Gestión Académica F. de</li> <li>Ingeniería Campus</li> <li>Gestión Académica F. de Derecho</li> <li>Campus</li> <li>Gestión Académica F. de Derecho</li> <li>Gestión Académica F. de Derecho</li> <li>Gestión Académica F. de Ciencias</li> <li>Gestión Académica F. de Ciencias</li> <li>Gestión Académica F. de Ciencias</li> <li>Gestión Académica F. de Ciencias</li> <li>Gestión Académica F. de Ciencias</li> <li>Internacionalización</li> <li>Gestión Académica F. de</li> <li>Relaciones Internacionales,</li> <li>Estrategia y Seguridad Bogotá</li> <li>Gestión Académica F. de</li> <li>Educación y Humanidades</li> <li>Gestión Académica F. de Estudios</li> <li>a Distancia</li> <li>Gestión Académica F. de Ciencias</li> <li>Económicas Bogotá</li> <li>Gestión Académica F. de Derecho</li> <li>Bogotá</li> <li>Gestión Académica F. de Derecho</li> <li>Bogotá</li> <li>Gestión Académica F. de Derecho</li> <li>Bogotá</li> <li>Gestión Académica F. de Derecho</li> <li>Bogotá</li> <li>Gestión Académica F. de Derecho</li> <li>Bogotá</li> <li>Gestión Académica F. de Derecho</li> <li>Bogotá</li> <li>Gestión Académica F. de Derecho</li> <li>Bogotá</li> <li>Gestión Académica F. de Derecho</li> </ul> | - Bogotá<br>- Calle<br>100<br>- Bogotá<br>-<br>Medicina<br>- Campus<br>Nueva<br>Granada | ASESOR 08- JEFE OFICINA DE RELACIONES<br>INTERNACIONALES | Toda la<br>Universidad | 12 2                                | Sí         |

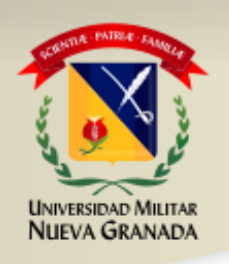

Para ver la información relacionada con los riesgos asociados a su proceso.

#### Se selecciona el riesgo y se pica la pestaña "VER"

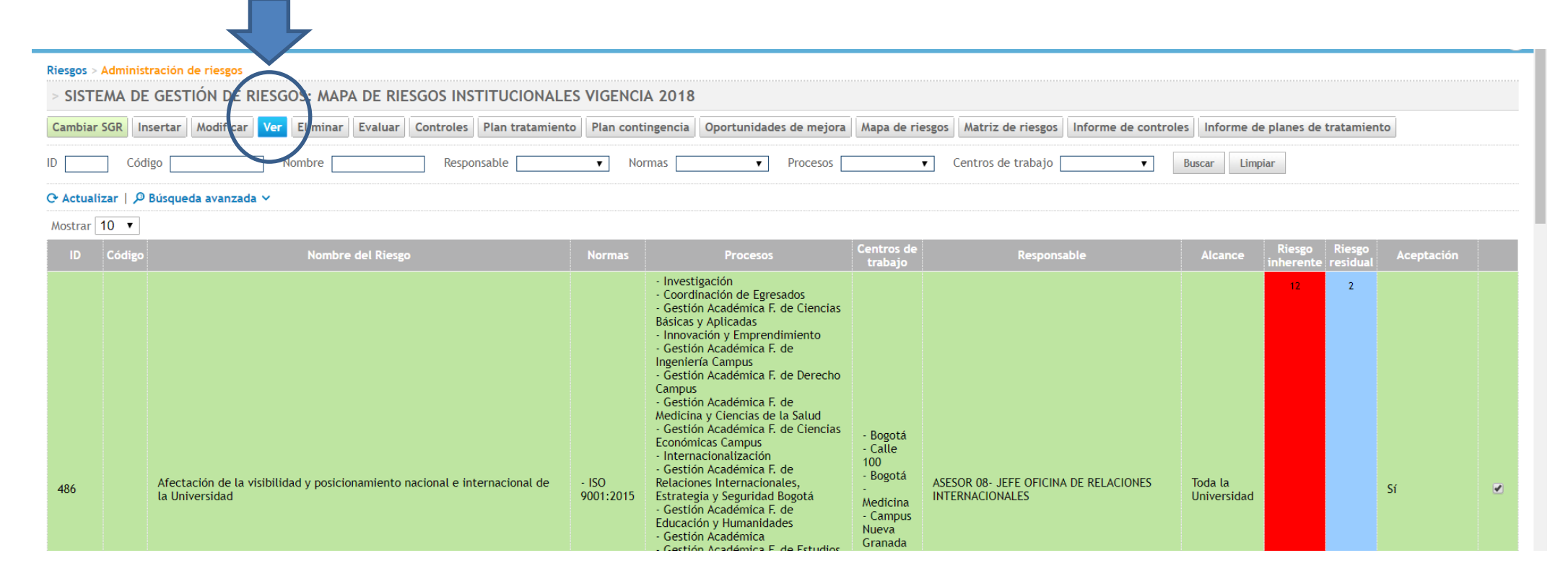

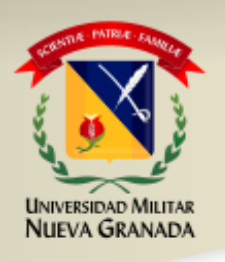

La información que podrá ver esta relacionada con toda la información del riesgo, causas efectos, y seguimiento a los controles

| ណិ វ | Napa de procesos | Noticias | Favoritos           | Ayuda                                                |                                                                                                    |                                                                                                    | Dashboard 💌                                                                                                    | ✓ JOSE WILLIAM CASTRO SALGADO |
|------|------------------|----------|---------------------|------------------------------------------------------|----------------------------------------------------------------------------------------------------|----------------------------------------------------------------------------------------------------|----------------------------------------------------------------------------------------------------|-------------------------------|
|      | PERALLEP         |          | IÓN GENERAL         |                                                      |                                                                                                    |                                                                                                    |                                                                                                    |                               |
|      |                  |          |                     |                                                      |                                                                                                    |                                                                                                    |                                                                                                    |                               |
|      |                  |          |                     | Id                                                   | 487                                                                                                    | Código                                                                                                    |                                                                                                    |                               |
|      |                  |          |                     | Fecha identificación                                 | 2018-01-31                                                                                                    |                                                                                                    |                                                                                                    |                               |
|      |                  |          |                     | Nombre del Riesgo                                    | No generar impactos favorables a la sociedad, que den respuesta a las necesidades<br>del contexto en relación con el servicio social, el desarrollo comunitario y la<br>cultura empresarial                                                                                                    | Descripción                                                                                                    | El riesgo afecta el objetivos estratégico No. 1. Posicionar nacional e<br>internacionalmente a la Universidad Militar Nueva Granada |                               |
|      |                  |          |                     | Alcance                                              | Toda la Universidad                                                                                                    | Responsable (Por cargos)                                                                                                    | PROFESIONAL ESPECIALIZADO 23-N - DIVISIÓN DE EXTENSIÓN Y PROYECCION SOCIA                                                           | L                             |
|      |                  |          |                     | Actividad relacionada                                |                                                                                                    |                                                                                                    |                                                                                                    |                               |
|      |                  |          |                     | Procesos                                             | Educación Continua     Convenios     Proyección Social                                                                                                    | Sedes                                                                                                    | Bogotá - Calle 100     Bogotá - Medicina     Campus Nueva Granada                                                                   |                               |
|      |                  |          | ¿Riesgo de segu     | ridad de la información?                             | No                                                                                                    |                                                                                                    |                                                                                                    |                               |
|      |                  |          |                     | Normas                                               | • ISO 9001:2015                                                                                                    |                                                                                                    |                                                                                                    |                               |
|      |                  |          |                     | Usuario creador                                      | JOSE WILLIAM CASTRO SALGADO                                                                                                    |                                                                                                    |                                                                                                    |                               |
|      |                  |          |                     | Factores de riesgo                                   | Externos     Internos                                                                                                    |                                                                                                    |                                                                                                    |                               |
|      |                  | Catego   | rías del riesgo - S | Subcategorías de riesgos                             | . (Estratégico)                                                                                                    |                                                                                                    |                                                                                                    |                               |
|      |                  | Resp     | oonsable de asign   | ar controles y/o plan de<br>tratamiento (Por cargos) | PROFESIONAL ESPECIALIZADO 23-N - DIVISIÓN DE EXTENSIÓN Y PROYECCION SOCIAL                                                                                                    |                                                                                                    |                                                                                                    |                               |
|      |                  |          | Autorizados par     | ra modificar (Por cargos)                            | PROFESIONAL ESPECIALIZADO 23-N - DIVISIÓN DE EXTENSIÓN Y PROYECCION SOCIAL                                                                                                    | Autorizados para visualizar (Por cargos)                                                                                                    | PROFESIONAL ESPECIALIZADO 23-N - DIVISIÓN DE EXTENSIÓN Y PROYECCION SOCI                                                            | u_                            |
|      |                  |          |                     | Documentos asociados                                 | <ul> <li>25 - CONVENIOS (D)</li> <li>820 - ESTUDIO PREVIO DE SUSCRIPCIÓN DE CONVENIOS INTERINSTITUCIONALES A NIVEL NACION<br/>637 - ESTUDIO PREVIO DE SUSCRIPCIÓN DE CONVENIOS INTERNACIONALES (D)</li> <li>540 - FORMATO OLICITUD DE CONVENIOS (D)</li> <li>528 - FORMATO SOLICITUD DE CONVENIOS (D)</li> <li>827 - INFORME DE CONVENIOS INTERINSTITUCIONALES A NIVEL NACIONAL (D)</li> <li>838 - NORMOGRAMA CONVENIOS (D)</li> <li>693 - PRESENTACIÓN DE PROPUESTAS PARA ACTIVIDADES DE PROYECCIÓN SOCIAL (D)</li> <li>696 - PROCEDIMIENTO BALANCE ANUAL DE CONTRAPRESTACIONES DE CONVENIOS VIGENTES FAC<br/>118 - PROCEDIMIENTO ETAPA POS-CONTRACTUAL POR EDUCACIÓN CONTINUA Y PROYECCIÓN SOCIAL</li> <li>636 - PROCEDIMIENTO ETAPA PRE-CONTRACTUAL POR EDUCACIÓN CONTINUA Y PROYECCIÓN SOCI<br/>116 - PROCEDIMIENTO ETAPA PRE-CONTRACTUAL POR EDUCACIÓN CONTINUA Y PROYECCIÓN SOCI<br/>5557 - PROCEDIMIENTO LIQUIPACIÓN CONTARATUAL POR EDUCACIÓN CONTINUA Y PROYECCIÓN SOCI<br/>557 - PROCEDIMIENTO ELAPA PRE-CONTRACTUAL POR EDUCACIÓN CONTINUA Y PROYECCIÓN SOCI<br/>557 - PROCEDIMIENTO LIQUIPACIÓN CONTRAPRESTACIÓN CONTUNA Y PROYECCIÓN SOCI<br/>557 - PROCEDIMIENTO LIQUIPACIÓN CONTRAPRESTACIÓN CONTUNA Y PROYECCIÓN SOCI<br/>557 - PROCEDIMIENTO LIQUIPACIÓN CONTRAPRESTACIÓN CONVENIOS FACULTAD DE MEDICINA (D)</li> </ul> | IAL (D)<br>:ULTAD DE MEDICI (D)<br>:(D)<br>:CIAL (D)<br>CIAL (D)<br>))                                                                                       |                                                                                                    |                               |
|      |                  |          |                     | Causas                                               | <ul> <li>C3 - Proceso Educación Continua: Desconocimiento de las necesidades y expectativas de los gr</li> <li>C2 - Proceso Convenios: Formalización de convenios que despues de firmados no sean ejecutar</li> <li>C4 - Proceso Educación Continua: Falta de personal para realizar actividades de mercadeo (ori</li> <li>C1 - Proceso Proyección social: Desconocimiento de las necesidades y expectativas de los grup</li> </ul>                                                                                                    | upos de interés, en relación con los procesos de ed<br>dos (origen: , factor: )<br>igen: , factor: )<br>os de interés, en relación con la proyección social. | ucación contínua. (origen: , factor: )<br>(origen: , factor: )                                                                      |                               |
|      |                  |          |                     | Efectos                                              | Proceso Convenios: Formalización de convenios que no se utilizan     Proceso Educación Continua: Faita de promoción y mercadeo en la oferta de educación contin     Proceso Proyección social: Desconoclimiento de las necesidades y expectativas de los grupos de     Proceso Educación Continua: Desconoclimiento de las necesidades y expectativas de los grupos                                                                                                    | ua.<br>E interés, en relación con la proyección social.<br>de interés                                                                                        |                                                                                                    |                               |

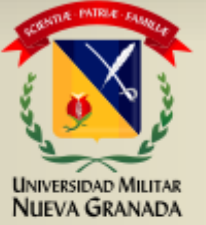

|                                                                                                    |                                                                                                    |                                                                                                    |                                                                                                    |                                                                                                    |                                                                                                    | Dashboard 🔻 🗸              | JOSE WILLIAM CASTR | ro sa |
|----------------------------------------------------------------------------------------------------|----------------------------------------------------------------------------------------------------|----------------------------------------------------------------------------------------------------|----------------------------------------------------------------------------------------------------|----------------------------------------------------------------------------------------------------|----------------------------------------------------------------------------------------------------|----------------------------|--------------------|-------|
|                                                                                                    | Documentos asociados                                                                                                    | <ul> <li>25 - CONVENIOS (D)</li> <li>820 - ESTUDIO PREVIO DE SUSCRIPCIÓN</li> <li>637 - ESTUDIO PREVIO DE SUSCRIPCIÓN</li> <li>540 - FORMATO PRELIQUIDACIÓN DE CO</li> <li>528 - FORMATO SOLICITUD DE CONVENIO</li> <li>827 - INFORME DE CONVENIOS INTERINS</li> <li>585 - NORMOGRAMA CONVENIOS (D)</li> <li>693 - PRESENTACIÓN DE PROPUESTAS P</li> <li>560 - PROCEDIMIENTO BALANCE ANUAL</li> <li>118 - PROCEDIMIENTO ETAPA CONTRAC</li> <li>483 - PROCEDIMIENTO ETAPA POS-CONT</li> <li>116 - PROCEDIMIENTO ETAPA PRE-CONT</li> <li>116 - PROCEDIMIENTO ETAPA PRE-CONT</li> <li>557 - PROCEDIMIENTO LIQUIDACIÓN CO</li> <li>709 - PROYECCIÓN SOCIAL (D)</li> </ul> | I DE CONVENIOS INTERINSTITUCIONALES A NIVEL NACIONAL (D)<br>I DE CONVENIOS INTERNACIONALES (D)<br>INVENIOS (D)<br>IOS INTERNOS (D)<br>STITUCIONALES A NIVEL NACIONAL (D)<br>VARA ACTIVIDADES DE PROYECCIÓN SOCIAL (D)<br>. DE CONTRAPRESTACIONES DE CONVENIOS VIGENTES FACULTAD DE MEDICI (D<br>TUAL POR EDUCACIÓN CONTINUA Y PROYECCIÓN SOCIAL (D)<br>TRACTUAL POR EDUCACIÓN CONTINUA Y PROYECCIÓN SOCIAL (D)<br>TRACTUAL POR EDUCACIÓN CONTINUA Y PROYECCIÓN SOCIAL (D)<br>ITRACTUAL POR EDUCACIÓN CONTINUA Y PROYECCIÓN SOCIAL (D)<br>NTRAPRESTACIÓN CONVENIOS FACULTAD DE MEDICINA (D) |                                                                                                    |                                                                                                    |                            |                    |       |
|                                                                                                    | Causas                                                                                                    | <ul> <li>C3 - Proceso Educación Continua: Deso</li> <li>C2 - Proceso Convenios: Formalización</li> <li>C4 - Proceso Educación Continua: Faltz</li> <li>C1 - Proceso Proyección social: Descon</li> </ul>                                                                                                    | conocimiento de las necesidades y expectativas de los grupos de interés, en<br>de convenios que despues de firmados no sean ejecutados (origen: , factor:<br>a de personal para realizar actividades de mercadeo (origen: , factor: )<br>iocimiento de las necesidades y expectativas de los grupos de interés, en rel                                                                                                    | elación con los procesos de educación contínua. (origen:<br>)<br>ación con la proyección social. (origen: , factor: )                         | , factor: )                                                                                        |                            |                    |       |
|                                                                                                    | Efectos                                                                                                    | <ul> <li>Proceso Convenios: Formalización de c</li> <li>Proceso Educación Continua: Falta de j</li> <li>Proceso Proyección social: Desconocim</li> <li>Proceso Educación Continua: Desconoci</li> </ul>                                                                                                    | convenios que no se utilizan<br>promoción y mercadeo en la oferta de educación continua.<br>niento de las necesidades y expectativas de los grupos de interés, en relación<br>imiento de las necesidades y expectativas de los grupos de interés                                                                                                    | con la proyección social.                                                                                                    |                                                                                                    |                            |                    |       |
| FVAI UACIÓN                                                                                                    |                                                                                                    |                                                                                                    |                                                                                                    |                                                                                                    |                                                                                                    |                            |                    |       |
| Riesgo<br>inherente                                                                                                    | Riesgo residu                                                                                                    | al 2                                                                                                    | Histórico de evaluaciones                                                                                                    | $\frown$                                                                                                    | <b>\</b>                                                                                           |                            |                    |       |
| 2018-07-09 14:49:50                                                                                                    | Fecha evaluació                                                                                                    | <b>)</b>                                                                                                    | Resultado por variable                                                                                                    | 8 - Alta                                                                                                    | Resultado total                                                                                    |                            |                    | Z     |
|                                                                                                    |                                                                                                    |                                                                                                    |                                                                                                    |                                                                                                    |                                                                                                    |                            |                    | 1     |
| CONTROLES DEL RIES                                                                                                    | GO                                                                                                    |                                                                                                    |                                                                                                    |                                                                                                    | /                                                                                                  |                            |                    |       |
|                                                                                                    | ación Tipo de control<br>Socializar la c                                                                                                   | Nombre<br>Iferta de educación continua a los grupos de                                                                                                    | Descripción<br>Socializar la oferta de educación continua a los grupos de interés interno                                                                                                    | v externos para la puesta en marcha PROFFSIONAL ESP.                                                                                          | Responsable<br>FCIALIZADO 23-N - DIVISIÓN DE                                                       | Ultima calificación Estado | (                  |       |
| Id Fecha de implementa                                                                                                    |                                                                                                    | ser al de cadaleren continua a tos prapos de                                                                                                    | de programas académicos de educación continua.                                                                                                    | EXTENSIÓN Y PRO                                                                                                    | YECCION SOCIAL                                                                                     | 100 @                      |                    |       |
| Id Fecha de implementa<br>763 2018-01-01                                                                                                    | Preventivo interés.                                                                                                    | de las peseridades de los enuess de intenés                                                                                                    | the second second second second second second second second second second second second second second second se                                                                                                    | ntinua PKOFESIONAL ESP<br>PUBLICACIONES Y                                                                                                    | COMUNICACIONES                                                                                     | 100 🕜                      |                    |       |
| Id         Fecha de implementa           763         2018-01-01           762         2018-01-01                                                                   | Preventivo interés.<br>Preventivo Identificación<br>educación col                                                                          | de las necesidades de los grupos de interés en<br>Itinua                                                                                                    | Identificación de las necesidades de los grupos de interés en educación co                                                                                                    |                                                                                                    |                                                                                                    |                            |                    |       |
| Id         Fecha de implementa           763         2018-01-01           762         2018-01-01           761         2018-01-01                                  | Preventivo interés.<br>Preventivo Identificación<br>educación col<br>Preventivo Revisión y em                                              | de las necesidades de los grupos de interés en<br>Itinua<br>sión de conceptos a los estudios previos                                                                                                    | <ul> <li>Identificación de las necesidades de los grupos de interés en educación co<br/>Revisión y emisión de conceptos a los estudios previos para convenios que<br/>instituciones.</li> </ul>                                                                                                    | desea suscribir la UMNG con otras PROFESIONAL ESP<br>EXTENSIÓN Y PRO                                                                          | ECIALIZADO 23-N - DIVISIÓN DE<br>YECCION SOCIAL                                                    | 100 🕜                      |                    |       |
| Id         Fecha de implementa           763         2018-01-01           762         2018-01-01           761         2018-01-01           741         2018-01-01 | Preventivo interés.<br>Preventivo Identificación<br>educación col<br>Preventivo Revisión y em<br>Preventivo Seguimiento a<br>especial, del | de las necesidades de los grupos de interés en<br>Itinua<br>isión de conceptos a los estudios previos<br>las necesidades de los grupos de interés y en<br>ector defensa.                                                                                                    | <ul> <li>Identificación de las necesidades de los grupos de interés en educación co<br/>Revisión y emisión de conceptos a los estudios previos para convenios que<br/>instituciones.</li> <li>Seguimiento a las necesidades de los grupos de interés, a través de la rea<br/>permitan identificarlas.</li> </ul>                                                                                                    | desea suscribir la UMNG con otras PROFESIONAL ESP<br>EXTENSIÓN Y PRO<br>ización de reuniones y eventos que PROFESIONAL ESP<br>EXTENSIÓN Y PRO | ECIALIZADO 23-N - DIVISIÓN DE<br>YECCION SOCIAL<br>ECIALIZADO 23-N - DIVISIÓN DE<br>YECCION SOCIAL | 100 ⑦<br>100 ⑦             |                    |       |

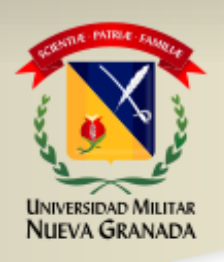

Para OBSERVAR las evidencias de seguimiento a los controles se pica la pestaña azul que muestra el ID

| I DI       | echa de implementació                       | Tipo de control | Nombre                                                                                    | Descripción                                                                                                    | Responsable                                                                    | Ultima calificación Esta |
|------------|---------------------------------------------|-----------------|-------------------------------------------------------------------------------------------|----------------------------------------------------------------------------------------------------|--------------------------------------------------------------------------------|--------------------------|
| <u>763</u> | 2018-01-01                                  | Preventivo      | Socializar la oferta de educación continua a los grupos de<br>interés.                    | Socializar la oferta de educación continua a los grupos de interés internos y externos para la puesta en marcha<br>de programas académicos de educación continua. | PROFESIONAL ESPECIALIZADO 23-N - DIVISIÓN DE<br>EXTENSIÓN Y PROYECCION SOCIAL  | 100 🕜                    |
| <u>762</u> | 2018-01-01                                  | Preventivo      | Identificación de las necesidades de los grupos de interés en<br>educación continua       | Identificación de las necesidades de los grupos de interés en educación continua                                                                                  | PROFESIONAL ESPECIALIZADO 23 N - DIVISION DE<br>PUBLICACIONES Y COMUNICACIONES | 100 ⑦                    |
| <u>761</u> | 2018-01-01                                  | Preventivo      | Revisión y emisión de conceptos a los estudios previos                                    | Revisión y emisión de conceptos a los estudios previos para convenios que desea suscribir la UMNG con otras<br>instituciones.                                     | PROFESIONAL ESPECIALIZADO 23-N - DIVISIÓN DE<br>EXTENSIÓN Y PROYECCION SOCIAL  | 100 🕜                    |
| <u>741</u> | 2018-01-01                                  | Preventivo      | Seguimiento a las necesidades de los grupos de interés y en especial, del sector defensa. | Seguimiento a las necesidades de los grupos de interés, a través de la realización de reuniones y eventos que<br>permitan identificarlas.                         | PROFESIONAL ESPECIALIZADO 23-N - DIVISIÓN DE<br>EXTENSIÓN Y PROYECCION SOCIAL  | 100 🕜                    |
| PL/        | ANES DE TRATAMIENT                          | )               |                                                                                           |                                                                                                    |                                                                                |                          |
|            |                                             |                 |                                                                                           |                                                                                                    |                                                                                |                          |
|            |                                             |                 |                                                                                           |                                                                                                    |                                                                                |                          |
| ACE        | EPTACIÓN DE RIESGO                          |                 |                                                                                           |                                                                                                    |                                                                                |                          |
| ACE        | EPTACIÓN DE RIESGO<br>tación: En aceptación |                 |                                                                                           |                                                                                                    |                                                                                |                          |
| ACE        | EPTACIÓN DE RIESGO<br>tación: En aceptación |                 | Respon                                                                                    | sable F                                                                                                    | echa Aceptación de riesgo                                                      | Comentarios              |

| Id                                                                                                    | 762                                                                                                    | Código                        |                                                                                                    |    |                                             |
|----------------------------------------------------------------------------------------------------|----------------------------------------------------------------------------------------------------|-------------------------------|----------------------------------------------------------------------------------------------------|----|---------------------------------------------|
| Fecha de implementación                                                                                                    | 2018-01-01                                                                                                    | Tipo de control               | Preventivo                                                                                                    |    |                                             |
| Nombre del contro                                                                                                    | Identificación de las necesidades de los grupos de interés en educación continua                                                                                                    | Descripción                   | Identificación de las necesidades de los grupos de interés en educación continua                                                                                                    |    |                                             |
| Proceso responsable del contro                                                                                                    | Educación Continua (subproceso)                                                                                                    |                               |                                                                                                    |    |                                             |
| Responsables de ejecución (Por cargos                                                                                                    | PROFESIONAL ESPECIALIZADO 23-N - DIVISIÓN DE EXTENSIÓN Y PROYECCION SOCIAL                                                                                                    |                               |                                                                                                    |    |                                             |
| Responsable de seguimiento (Por cargos                                                                                                    | PROFESIONAL ESPECIALIZADO 23 N - DIVISION DE PUBLICACIONES Y COMUNICACIONES                                                                                                    | Periodicidad de ejecución     | Anual                                                                                                    |    |                                             |
| Objetivo                                                                                                    |                                                                                                    | Tipo de manejo                | Mitigar                                                                                                    |    |                                             |
| Naturaleza del contro                                                                                                    |                                                                                                    |                               |                                                                                                    |    |                                             |
| Control clave                                                                                                    |                                                                                                    | Control antifraude            |                                                                                                    |    |                                             |
| Documentos asociado:                                                                                                    |                                                                                                    |                               |                                                                                                    | 18 |                                             |
| Aseveraciones                                                                                                    |                                                                                                    |                               |                                                                                                    |    |                                             |
|                                                                                                    |                                                                                                    |                               |                                                                                                    |    |                                             |
|                                                                                                    |                                                                                                    |                               |                                                                                                    |    |                                             |
| ADORES ASOCIADOS                                                                                                    |                                                                                                    | Descriptión                   |                                                                                                    |    |                                             |
| ADORES ASOCIADOS                                                                                                    | Indicador                                                                                                    | Descripción                   | Acción                                                                                                    |    |                                             |
| adores asociados<br>la<br>Jación del control                                                                                                    | Indicador                                                                                                    | Descripción                   | Acción                                                                                                    |    |                                             |
| ADORES ASOCIADOS                                                                                                    | Indicador<br>Histórico de<br>Resultado por variabi                                                                                                    | Descripción                   | Acción Resultado total Archivos adjuntos                                                                                                    |    |                                             |
| ADORES ASOCIADOS  <br>Id<br>JACIÓN DEL CONTROL  <br>Fecha evaluación<br>- La frequencia de la a<br>- En el tempo que lier                                                                             | Indicador<br>Histório de<br>ecación del control y regulemento el solecuada (P) = 15<br>La herraniteta ha demostració ser efectiva (P) = 15<br>La herraniteta ha demostració ser efectiva (P) = 15<br>La herraniteta ha demostració ser efectiva (P) = 15<br>La herraniteta ha demostració ser efectiva (P) = 15        | Descripción<br>e enlunciones  | Acción Resultado total Archivos adjuntos                                                                                                    |    | Evidencias de seguimiento a l               |
| ADORES ASOCIADOS Id UACIÓN DEL CONTROL Fecha evaluación - En el tiempo que le - Poese una hermanier - Poese una hermanier - Poese una hermanier - Existe manuale últic                                | Indicador Histórico d ecución del control y segumiento el adecuada (7) = 15 (0) La esta de control y segumiento el adecuada (7) = 15 (0) La esta esterer al control (7) > 15 (0) vultora o porcelimiento para el marejo de la hermanienta (0) = 50 (0) portande de la decunada de control y al estimiento (0) = 25 (0) | Descripción<br>e evaluaciones | Resultado total Archivos adjuntos                                                                                                    |    | Evidencias de seguimiento a lo              |
| ADORES ASOCIADOS  Id  UACIÓN DEL CONTROL  Fecha evaluación  - Di de monumenta de la e - En el tiempo que la hermanien  - Polose una hermanien  - Di de monumenta la definida la re MIENTO DEL CONTROL | Indicador<br>Histórico d<br>Resultado por variable<br>I à trenamienta ha democitado per decima (1) + 15 (1)<br>I à trenamienta ha democitado per decima (1) + 15 (1)<br>ructimo o procedimientos para el marejo de la herramienta (10) + 20 (1)<br>pontable de la ejecución del control y del seguintento (R) = 25 (1) | Descripción                   | Acción Resultado total Archivos adjuntos Archivos adjuntos Archivo |    | Evidencias de seguimiento a la<br>controles |

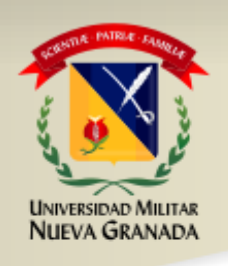

Es necesario que ingrese al sistema y acepte los riesgos asociados a su proceso Para aceptar los riesgos ingresas a "Mis pendientes"

| (                                                     |                                           |                            |
|-------------------------------------------------------|-------------------------------------------|----------------------------|
| Administración y mantenimiento de SISTEMAS DE GESTIÓN |                                           |                            |
| 😑 🎧 Mapa de procesos Noticias Favoritos Ayuda         | Dashboard 🔽 🗸 JC                          | DSE WILLIAM CASTRO SALGADO |
| Buscar documentos/formatos:                           |                                           |                            |
|                                                       | Mis pendientes                            |                            |
|                                                       | <ul> <li>✓ Indicadores</li> </ul>         | 20                         |
|                                                       | Auditorías e Inspecciones                 | 1                          |
|                                                       | <ul> <li>Mejoramiento Continuo</li> </ul> | 6                          |
|                                                       | <ul> <li>Actas e Informes</li> </ul>      | 99+                        |
|                                                       | ✓ Otras tareas                            | • •                        |
|                                                       | RIESGOS                                   |                            |
|                                                       |                                           |                            |

Se despliegan las opciones de riesgos y se pica "aceptar".

Aceptar los riesgos no significa que alguno de sus riesgos se haya materializado, solamente garantiza que son de su total conocimiento.

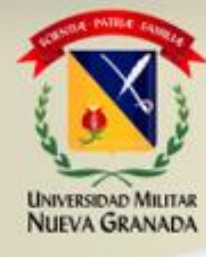

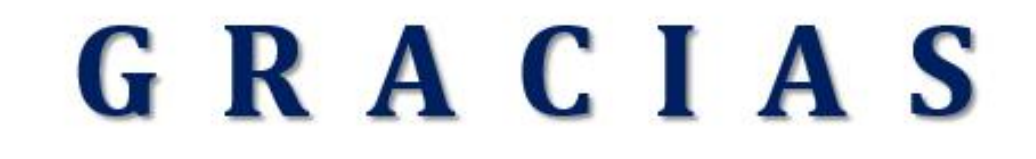

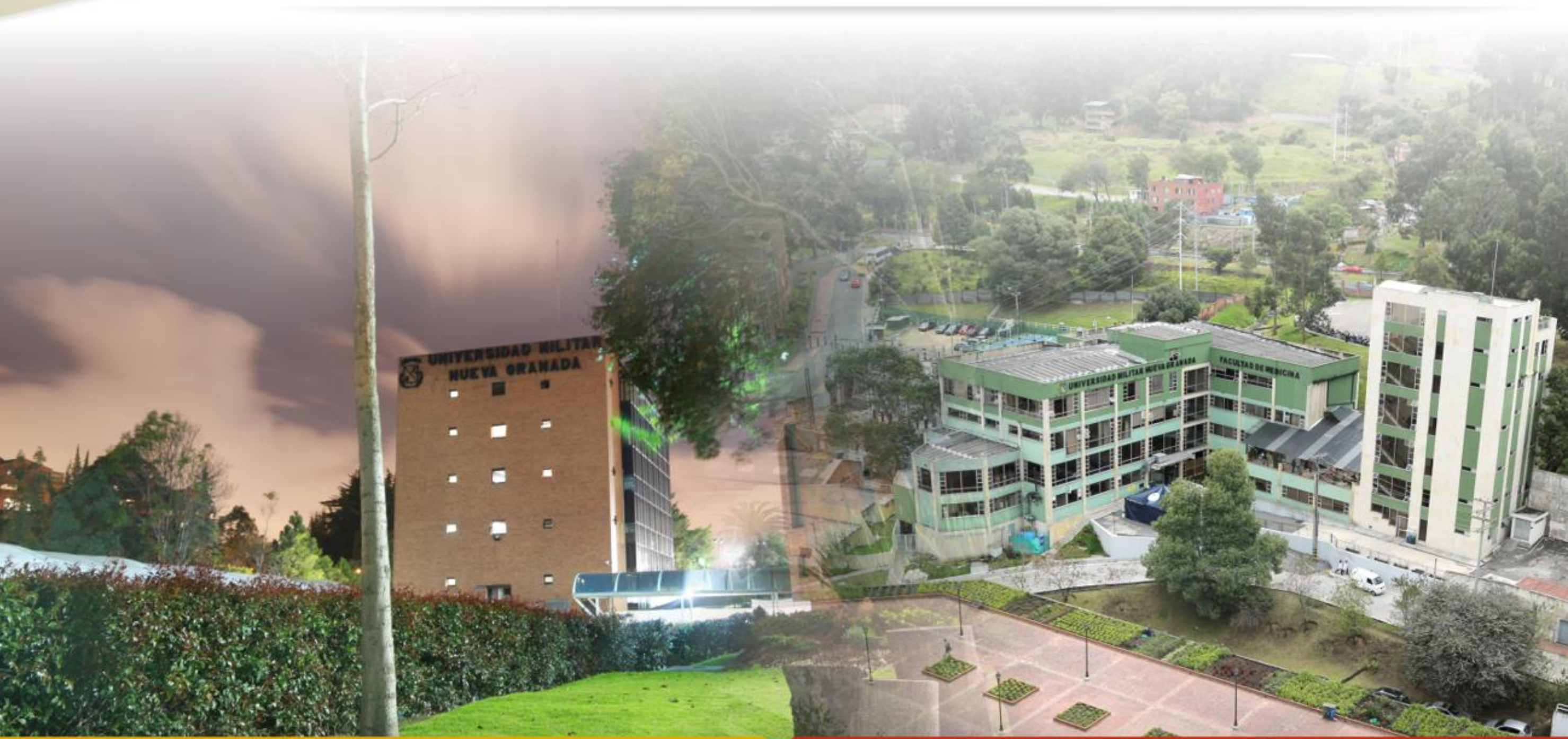